# VLC media player

VLC est le logiciel multimedia pour lire des videos, des films, écouter la musique, voir les chaines TV, visionner Youtube, tout cela sur ordinateur PC & Mac et aussi via l'application VLC mobile pour tablette Androïd & iPad ou tous smartphones & iPhone, ...

# Guide de l'utilisateur

#### Le menu Fichier / Ouvrir

Le menu lFichierl permet d'ouvrir le media de votre choix.

|   | 🔔 VLC   |                                                                                                    | _ 🗆 🔀       |       |                                                |        |       |      |  |
|---|---------|----------------------------------------------------------------------------------------------------|-------------|-------|------------------------------------------------|--------|-------|------|--|
|   | Fichier | Vue                                                                                                    | Paramètres  | Audio | Vidéo                                          | Naviga | ation | Aide |  |
|   | Ouvr    | Ouvrir un fichier<br>Ouvrir un fichier (avancé)<br>Ouvrir un répertoire<br>Ouvrir un disque<br>Ouvrir un flux réseau<br>Ouvrir un périphérique de capture |             |       | Ctrl-O<br>Ctrl-F<br>Ctrl-E<br>Ctrl-D<br>Ctrl-N |        |       |      |  |
| I | Ouvr    |                                                                                                    |             |       |                                                |        |       |      |  |
| l | Ouvr    |                                                                                                    |             |       |                                                |        |       | _    |  |
|   | Ouvr    |                                                                                                    |             |       |                                                |        |       |      |  |
|   | Ouvr    |                                                                                                    |             |       |                                                |        |       |      |  |
|   | Ouvr    |                                                                                                    |             |       | e Ctrl                                         | A      |       |      |  |
|   | Assis   | tant d                                                                                                    | e diffusion |       | Ctrl                                           | -W     |       |      |  |
|   | Quitt   | :er                                                                                                    |             |       | Ctrl                                           | -X     |       |      |  |

## VLC est capable de :

- lire un fichier sur le disque
- lister et lire tous les fichiers multimedia d'un dossier
- lancer un DVD
- ouvrir un flux video entrant
- · capter le flux d'une interface d'acquisition
- Ouvrir un fichier sur le disque

#### Fichier > Ouvrir un fichier

VLC lance l'Explorateur Windows et vous permet de sélectionner le fichier à lire. Tous les formats audio/ video sont automatiquement reconnus.

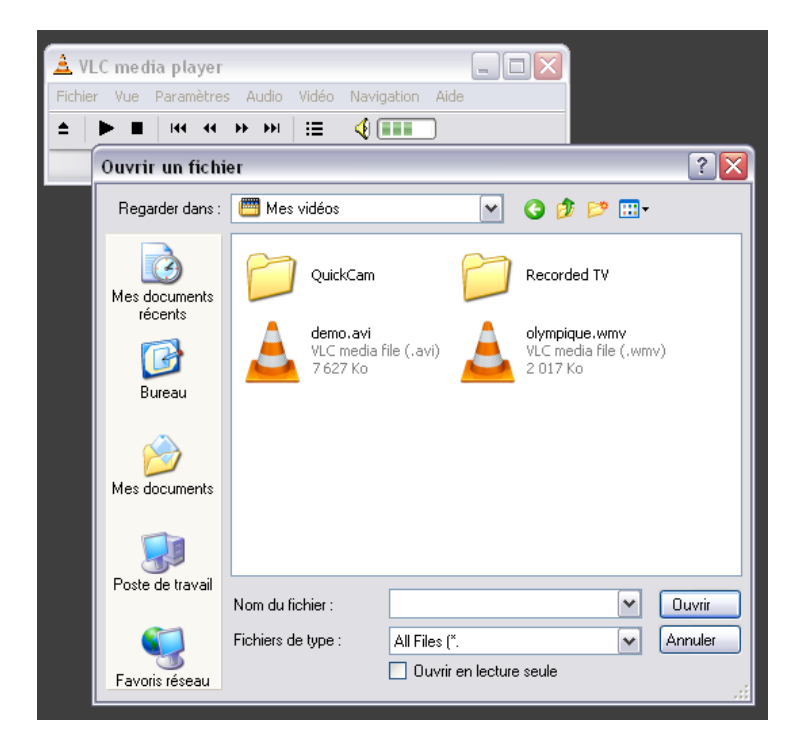

#### Sans ouvrir VLC, vous pouvez aussi :

- 1. faire un double-clic sur un fichier identifié de votre disque
- 2. faire un Glissé/Déplacé d'un fichier sur l'icône VLC

### Lire un dvd

#### Fichier > Ouvrir un disque

VLC reconnait le mode de lecture DVD et permet après lancement de gérer les différents menus du DVD: Titre, Chapitre, Sous-titre, etc.

| 🛓 VLC media player               |                                  |  |  |  |  |  |  |
|----------------------------------|----------------------------------|--|--|--|--|--|--|
| Fichier Vue Paramètres A         | udio Vidéo Navigation Aide       |  |  |  |  |  |  |
| <b>▲ ▶ ■   H4 H4 →</b>           |                                  |  |  |  |  |  |  |
| 🚊 Ouvrir                         |                                  |  |  |  |  |  |  |
| Fichier Disque Résea             | u DirectShow                     |  |  |  |  |  |  |
| Type de disque                   |                                  |  |  |  |  |  |  |
| 💿 DVD (menus) 🔘 D                | /D OCD CD audio                  |  |  |  |  |  |  |
| Nom du périphérique              |                                  |  |  |  |  |  |  |
| Titre                            |                                  |  |  |  |  |  |  |
| Chasibus                         |                                  |  |  |  |  |  |  |
| Chapitre<br>Dista da asua tituas |                                  |  |  |  |  |  |  |
| Piste de sous-titres             |                                  |  |  |  |  |  |  |
| Piste audio                      | -1                               |  |  |  |  |  |  |
| Options avancées                 |                                  |  |  |  |  |  |  |
| Diffuser/Sauvegarde              | r Paramètres Mise en cache 300 🔶 |  |  |  |  |  |  |
| Personnaliser : dvd:             | Personnaliser : dvd://D:         |  |  |  |  |  |  |
|                                  |                                  |  |  |  |  |  |  |
|                                  |                                  |  |  |  |  |  |  |
|                                  | Ok Annuler                       |  |  |  |  |  |  |

Il est utile de déclarer VLC comme lecteur de film DVD par défaut, ainsi l'introduction d'un media Dvd-video dans votre machine lancera automatiquement VLC.

Pour réaliser cette notification, il faut ouvrir votre **Poste de travail** sur le bureau, faire un *clic droit* sur le lecteur DVD et choisir **Propriétés**.

Ensuite, sélectionner l'onglet [Exécution automatique] :

| Propriétés de CHUNGKING_EXPRESS (D:)                                                                                                    |       |     |  |  |  |
|----------------------------------------------------------------------------------------------------|-------|-----|--|--|--|
| Général Exécution automatique Matériel Partage Enregistrement                                                                                                    |       |     |  |  |  |
| Sélectionnez un type de contenu, puis choisissez l'action à exécuter<br>automatiquement lorsque ce type est utilisé par ce périphérique :                                                                                          |       |     |  |  |  |
| Film DVD                                                                                                    |       |     |  |  |  |
| Actions<br>Sélectionner une action à exécuter :<br>Play DVD movie<br>utilise VideoLAN VLC media player<br>Uuvrir le dossier Dour afficher les fichiers<br>Me demander à chaque fois de choisir une action<br>Paramètres par défaut |       |     |  |  |  |
| OK Annuler App                                                                                                    | lique | r ) |  |  |  |

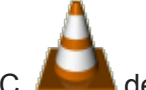

de votre bureau.

La 1ère liste déroulante permet de Sélectionner un type de contenu. Choisissez Film DVD.

En dessous, cliquer sur le bouton ¤ Sélectionner une action à effectuer, dans la liste déroulante choisir

Play DVD ... VLC media player, puis appuyer [OK]

| Propriétés de CHUNGKING_EXPRESS (D:)                                                                                                    |  |  |  |  |
|----------------------------------------------------------------------------------------------------|--|--|--|--|
| Général Exécution automatique Matériel Partage Enregistrement                                                                                                    |  |  |  |  |
| Sélectionnez un type de contenu, puis choisissez l'action à exécuter<br>automatiquement lorsque ce type est utilisé par ce périphérique :                                                                                          |  |  |  |  |
| Film DVD                                                                                                    |  |  |  |  |
| Actions<br>Sélectionner une action à exécuter :<br>Play DVD movie<br>Utilise VideoLAN VLC media player<br>Duvrir le dossier bour afficher les fichiers<br>Me demander à chaque fois de choisir une action<br>Paramètres par défaut |  |  |  |  |
| OK Annuler Appliquer                                                                                                    |  |  |  |  |